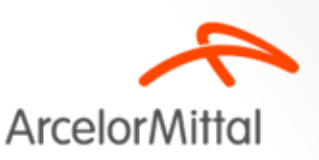

### - Informações Necessárias :

Dados de uma testemunha e os dados do responsável legal para assinatura do Documento :

| TESTEMUNHA                                                                                       | RESPONSÁVEL LEGAL                                                                                |
|--------------------------------------------------------------------------------------------------|--------------------------------------------------------------------------------------------------|
| Nome completo :                                                                                  | Nome completo :                                                                                  |
| E-mail :                                                                                         | E-mail :                                                                                         |
| CPF :                                                                                            | CPF :                                                                                            |
| Cargo :                                                                                          | Cargo :                                                                                          |
| Telefone celular ( <b>PARA RECEBER O CÓDIGO QUE IRÁ</b><br>AUTORIZAR E LEGITIMAR A ASSINATURA) : | Telefone celular ( <b>PARA RECEBER O CÓDIGO QUE IRÁ AUTORIZAR</b><br>E LEGITIMAR A ASSINATURA) : |

#### OBS : O e-mail e o telefone da Testemunha e do Responsável Legal não podem ser os mesmos.

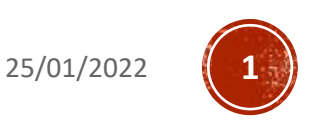

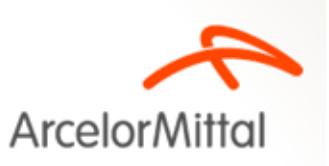

#### - Recebimento do E-mail :

- Após a assinatura dos responsáveis da Abertta Saúde, você receberá no e-mail informado o link para acesso ao Portal de Assinaturas.
- Clique no nome do documento.

Portal de Assinaturas ArcelorMittal informa: Documentos aguardam a sua assinatura eletrônica. 🔈 🛽

Portal de Assinaturas ArcelorMittal <no-reply@portaldeassinaturas.com.br> para mim 👻

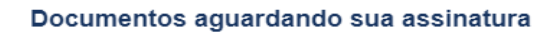

Carolina Fernanda Pereira Calado Costa (Abertta Saúde) ( carolina.costa@arcelormittal.com.br ) enviou os seguintes documentos e eles aguardam sua assinatura

Para assinar todos os documentos em lote clique aqui.

**CLIQUE AQUI** Nome do documento Empresa Prazo de assinatura Anexos

Atenciosamente.

Portal de Assinaturas ArcelorMittal https://arcelormittal.portaldeassinaturas.com.br

> Se você tiver alguma dúvida, visite nosso Fale conosco. Por favor não responda esse e-mail. Este endereco de e-mail não é monitorado

Abertta Saúde Promoção da Qualidade de Vida

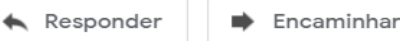

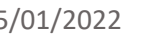

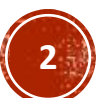

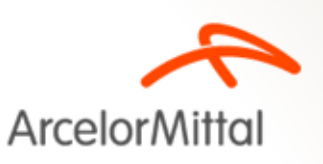

#### - Recebimento SMS:

 Simultaneamente ao recebimento do e-mail, você receberá um SMS no telefone celular informado para acessar o documento

| (2) Acessar minha conta   Sair   Verificar assinatu                                                                                                    | (2) Acessar minha conta   Sair   Verificar assinaturas 👔 👰 🞯 |  |  |
|----------------------------------------------------------------------------------------------------|--------------------------------------------------------------|--|--|
| Arcelor/Mittal                                                                                                    |                                                              |  |  |
| Assinatura de documento                                                                                                    |                                                              |  |  |
|                                                                                                    |                                                              |  |  |
| 1 Assinatura pendente no documento                                                                                                    |                                                              |  |  |
| Enviado por: Carolina Fernanda Pereira Calado Costa (Abertta Saúde) (Abertta Saúde)   Signatário: Carolina Fernanda Pereira Calado Costa Data: 31/05/2021 12:32 |                                                              |  |  |
| Status: Pendente                                                                                                    |                                                              |  |  |
| Clique para receber o SMS Código SMS   O SMS pode demorar alguns minutos Código SMS                                                                             |                                                              |  |  |
| Vəlidar                                                                                                    |                                                              |  |  |
|                                                                                                    |                                                              |  |  |

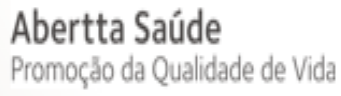

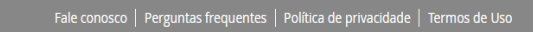

E SEGURO

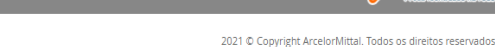

CERTISIGN

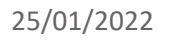

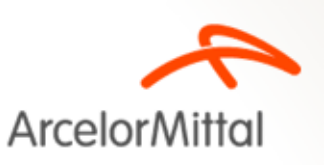

### - Visualização do Documento:

 Visualizar o documento, realizar a leitura do mesmo e caso esteja tudo correto, clicar em "Estou pronto para assinar"

| Mittal    |                                                                                                    |                                |                |
|-----------|----------------------------------------------------------------------------------------------------|--------------------------------|----------------|
|           |                                                                                                    |                                |                |
| Assir     | atura de documento                                                                                                    |                                |                |
|           |                                                                                                    |                                |                |
|           | 1 Assinatura pendente ne                                                                                                | o documento                    |                |
|           |                                                                                                    |                                |                |
| Signatári | ior: Carolina Fernanda Pereira Calado Costa (Abertta Saude) (Abertta<br>2: Carolina Fernanda Pereira Calado Costa Data: | a Saude)<br>: 31/05/2021 12:32 |                |
|           | 4.00                                                                                                    |                                |                |
| Status: P | indente                                                                                                    |                                |                |
|           |                                                                                                    |                                | <u></u>        |
|           |                                                                                                    |                                |                |
|           |                                                                                                    |                                |                |
|           |                                                                                                    |                                |                |
|           |                                                                                                    |                                |                |
|           | The second second                                                                                                    |                                |                |
|           |                                                                                                    |                                |                |
|           |                                                                                                    |                                | -              |
|           |                                                                                                    |                                |                |
|           |                                                                                                    | Estou prom                     | o para assinar |

#### Abertta Saúde Promoção da Qualidade de Vida

CERTISIGN

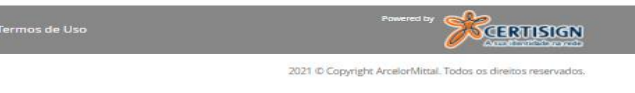

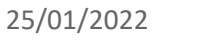

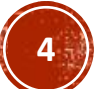

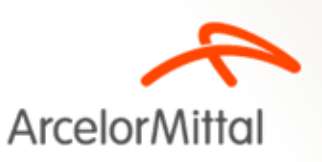

#### - Assinatura:

Abertta Saúde

Promoção da Qualidade de Vida

Assinar o documento conforme exemplo abaixo, e o processo está finalizado :

|      | 🙁 Acessar minha conta   Sair   Verificar assinaturas 🥃 🔯 🞯                          |  |
|------|-------------------------------------------------------------------------------------|--|
| Arco |                                                                                     |  |
| Arce |                                                                                     |  |
|      | Assinatura de documento                                                             |  |
|      |                                                                                     |  |
|      | 1 Assinatura pendente no documento                                                  |  |
|      | Enviado por: Carolina Fernanda Pereira Calado Costa (Abertta Saúde) (Abertta Saúde) |  |
|      | Signatário: Carolina Fernanda Pereira Calado Costa Data: 31/05/2021 12:32           |  |
|      | Status: Pendente                                                                    |  |
|      |                                                                                     |  |
|      |                                                                                     |  |
|      | $\searrow$                                                                          |  |
|      | · ·                                                                                 |  |
|      |                                                                                     |  |
|      |                                                                                     |  |
|      |                                                                                     |  |
|      | Assine na área acima                                                                |  |
|      | Voltar Refazer Assigar                                                              |  |
|      |                                                                                     |  |

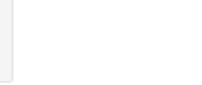

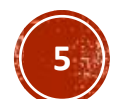

25/01/2022